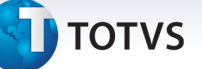

# MV\_PLPTUCE – Regra PTU Online para atendimento eletivo

| Produto  | : | Microsiga Protheus - Plano de Saúde - Versão 11 |                    |   |                   |
|----------|---|-------------------------------------------------|--------------------|---|-------------------|
| Chamado  | : | TICGHW                                          | Data da publicação | : | 31/03/14          |
| País(es) | : | Brasil                                          | Banco(s) de Dados  | : | Todos relacionais |

Implementada melhoria com a criação do parâmetro **MV\_PLPTUCE**, que define a tabela e código da consulta que serão utilizados ao verificar a regra de solicitação de Intercâmbio Online com procedimentos com valores inferiores a 6 consultas eletivas.

Esta implementação foi realizada para atender o Manual de Intercâmbio Nacional, página 81:

# 12.4.1. Atendimento Eletivo

**a)** A Unimed Executora deve solicitar autorização à Unimed Origem para todos os procedimentos, independente do valor, desde que esteja online e disponha de sistema de captura integrada com a rede credenciada.

**a.1**) A Unimed Origem deverá responder "autorizado" ou "negado" e não poderá colocar com status de "em estudo" os procedimentos com valor menor ou igual a seis consultas médicas eletivas. Nestes casos apenas checará as seguintes informações: situação cadastral (beneficiário ativo ou não); mensalidade em dia (ou não); carência se houver; abrangência contratual do plano; e tipo de acomodação. Com ressalva dos procedimentos com limite técnico e dos constantes dos itens b2 e b3 que poderão ser respondido "em estudo". Não pode ocorrer negativa com a justificativa de limite técnico. Neste caso, a Unimed Executora informará ao prestador que a solicitação está "em estudo".

### Procedimento para Implementação

O sistema é atualizado logo após a aplicação do pacote de atualizações (Patch) deste chamado.

# Procedimentos para Configuração

1. No **Configurador (SIGACFG)** acesse **Ambientes/Cadastros/Parâmetros (CFGX017)**. Crie o(s) parâmetro(s) a seguir:

| Itens/Pastas | Descrição  |
|--------------|------------|
| Nome         | MV_PLPTUCE |
| Тіро         | Caracter   |

Este documento é de propriedade da TOTVS. Todos os direitos reservados

0

# Este documento é de propriedade da TOTVS. Todos os direitos reservados. ©

# **Boletim Técnico**

🕤 τοτνς

Descrição

Indique o Cód. da Tabela e Procedimento da consulta eletiva que será utilizada na Regra "valor de 6 consultas para atendimento eletivo PTU Online"

# Importante

**Exemplo:** Se a consulta eletiva utilizada pertencer à Tabela **01** e Código **10101012**, o parâmetro deve ser preenchido com **0110101012**.

# Procedimentos para Utilização

- Acesse o Configurador (SIGACFG), Ambientes/Cadastros/Parâmetros (CFGX017) e indique o Código da Tabela e Procedimento da consulta eletiva que será utilizada na verificação da regra no parâmetro MV\_PLPTUCE.
- 2. No programa inicial, inicialize o console PTU Online (PLSPTUROUT).
- 3. Ao receber uma solicitação *PTU Online* de um atendimento eletivo, o sistema consulta o parâmetro **MV\_PLPTUCE** para indicar qual regra de liberação será utilizada.

# Informações Técnicas

| Tabelas Utilizadas    | BEA – Complemento Movimentações<br>BE2 – Autorizações e Procedimentos<br>BQV – Evoluções |
|-----------------------|------------------------------------------------------------------------------------------|
| Funções Envolvidas    | PLSPTUROUT – Console PTU Online                                                          |
| Sistemas Operacionais | Windows/Linux                                                                            |